## C.けんぽマイページからデータをダウンロード

①けんぽマイページにログインし「医療費控除データ作成」を選択

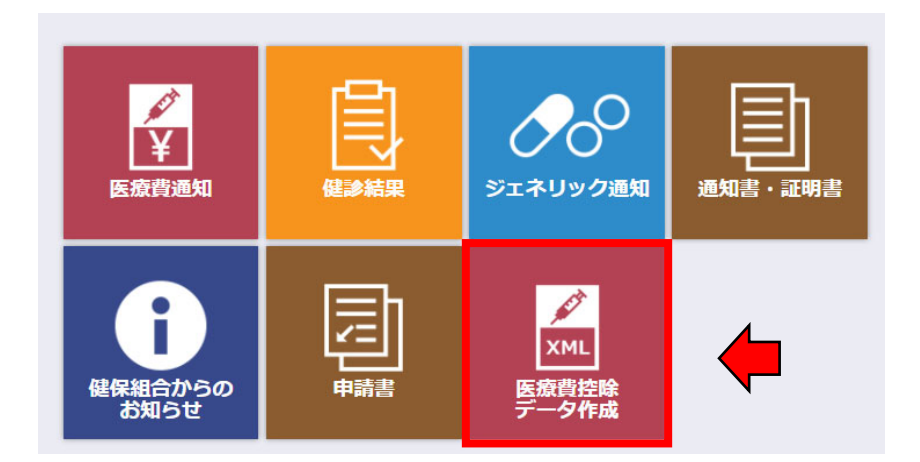

- ②「2023年」を選択
- ③「表示する」をクリック
- ④「ダウンロード」をクリック

| 「「「シロード」ボタンロード」ボタンロードできます。<br>図 2 2 2 2 2 2 2 2 2 2 2 2 2 2 2 2 2 2 2                                                               |                |                |                              |                            |                  |     |
|----------------------------------------------------------------------------------------------------|----------------|----------------|------------------------------|----------------------------|------------------|-----|
| 2023 ・ 年分 表示する 中大?   保険者の名称:アルプス電気健康保険組合 マアサイズ                                                                                      |                |                |                              |                            |                  |     |
| 如此,我们就是我们的问题,我们就是我们的问题。""你们就是我们的问题,我们就是我们的问题。"<br>"你们,我们就是我们的你们,我们就是我们的你们,我们就是我们的你们,我们就是我们的你们,我们就是我们的你们,我们就是我们的你们,我们就是我们的你们,我们就是我们的 |                |                |                              |                            | ダウンロード           | (4) |
| 被保険者又はその被<br>扶養者の氏名                                                                                                    | 診療年月/支<br>給期間▼ | 療養を受けた者の氏<br>名 | 療養を受けた病院、診療所、薬局、そ<br>の他の者の名称 | 被保険者又はその被扶養者<br>が支払った医療費の額 | 健康保険で補填され<br>る金額 |     |
| 青空 一郎                                                                                                    | R05.07         | 青空 一郎          | 東病院                          | 2,277                      | 0                |     |
| 合計                                                                                                    |                |                |                              | 2,277                      | 0                |     |

☆ページトップに戻る

⑤任意の場所に保管してください。ファイル名は変更しないでください。

※PC環境により「ダウンロード」フォルダに保管される場合があります。

※保管したファイルは**開かないでください。**開いてしまうとExcel形式で自動保存される場合があります。 文字化けのようにみえますが、e-tax指定の取込み用形式です。

⑥「ヘルプ」もご覧ください。

以上